## Commercial Repayment Center Portal (CRCP) Learning Plan

## Table 1 - CRCP Learning Plan

| ID# | Title                           | Туре | Description                                                                                                    |
|-----|---------------------------------|------|----------------------------------------------------------------------------------------------------|
| 01  | Learning Plan                   | PDF  | A printable listing of the courses and their descriptions for the CRCP CBT Learning Plan.                                                                                                    |
| 02  | Benefits of Using the CRCP      | PDF  | This course explains the benefits and basic functions of the CRCP.                                                                                                    |
| 03  | Application Overview            | PDF  | This course provides a brief overview of how the CRCP can be used to view demand<br>and case/beneficiary information and respond to demands, view open debt<br>reports, initiate electronic payments, request to Go Paperless, and View/Print<br>notifications. It includes summary-level information on how to get started using<br>the application as<br>well as information on general navigation guidelines.                                                                                                    |
| 04  | PIN Request                     | PDF  | The CRCP requires a two-step process to register and set up a new account: Step 1: PIN<br>Request (performed by the Authorized Representative, or another person on the<br>Authorized Representative's behalf) and Step 2: Account Setup (performed by the<br>Account Manager). This module reviews the PIN Request process, including the CRCP<br>User Roles and the Authorized Representative's next steps after PIN Request<br>completion.<br>See the "Account Setup" course for information on Step 2.                                                |
| 05  | Account Setup                   | PDF  | The CRCP requires a two-step process to register and setup a new account: Step 1:<br>Personal Identification Number (PIN) Request (performed by the Authorized<br>Representative, or another person on the Authorized Representative's behalf) and<br>Step 2: Account Setup (performed by the Account Manager). This module reviews the<br>Account Setup process. It explains what is required to complete account setup and the<br>steps to follow once the Account Setup has been completed. See the "PIN Request"<br>course for information on Step 1. |
| 06  | Account Designee<br>Maintenance | PDF  | This course explains how the Account Manager can invite/add individuals (Account Designees) to assist with a CRCP account. It describes how to update Account Designee information and how to re-generate the invitation e-mail. It also explains how to delete Account Designees from an account.                                                                                                    |

| ID# | Title                        | Туре | Description                                                                                                    |
|-----|------------------------------|------|----------------------------------------------------------------------------------------------------|
| 07  | Account Designee Access      | PDF  | This course explains the basic registration process a new user will follow to become an Account Designee, (i.e., how you will set up your Login ID and Password), and the basic CRCP functions you will access once registered.                                                                                                    |
| 08  | User and Account Information | PDF  | This course explains how an Account Manager or Account Designee can update their personal information, change their Password, retrieve a forgotten Login ID/Password, and view account activity and associated Tax Identification Numbers (TINs). It also explains how an Account Manager can update Authorized Representative information. |
| 09  | Demands                      | PDF  | This course provides a brief overview of the case recovery process. It discusses how to provide a response to a demand by submitting defense documents on the CRCP.                                                                                                    |
| 10  | Case Information             | PDF  | This course explains how to view case-specific information for a beneficiary included in demand on the CRCP. It describes how to utilize the Case Information page to see the following case-related information: beneficiary, demand, employer, and insurer, financial, letter activity, defense history, and submitted documents.         |
| 11  | Request Letter Access        | PDF  | This course will explain how to use the Request Letter Access process to associate data related to a letter to your CRCP account. This course will also explain how to remove letter information that was incorrectly associated with your CRCP account.                                                                                    |
| 12  | Electronic Payments          | PDF  | This course will explain how CRCP users can initiate payment. Users will be directed to Pay.gov with the payment amounts that can be paid using ACH (banking account information), debit card, and PayPal. This course also informs users that credit card payments are not currently accepted.                                             |
| 13  | Multi-Factor Authentication  | PDF  | This course will explain the steps the user, a beneficiary, and a non-beneficiary user must take to be able to view unmasked case information in the CRCP.                                                                                                    |
| 14  | Submitting Defenses          | PDF  | This course will discuss how to provide a response to a payment demand. It will thoroughly explain the steps users must take to initiate and submit a defense in the CRCP.                                                                                                    |

\*PDFs may be printed or may also be saved to your PC. Note: CMS reserves the right to modify all presentations. To ensure that you have the most current version, verify that the version and date on the document in your possession match the version and date on the corresponding page of the PDF currently on the <u>CMS Website</u>.